### Blog2Socialを使ったSNSへの自動記事投稿の仕方

ChocoChip

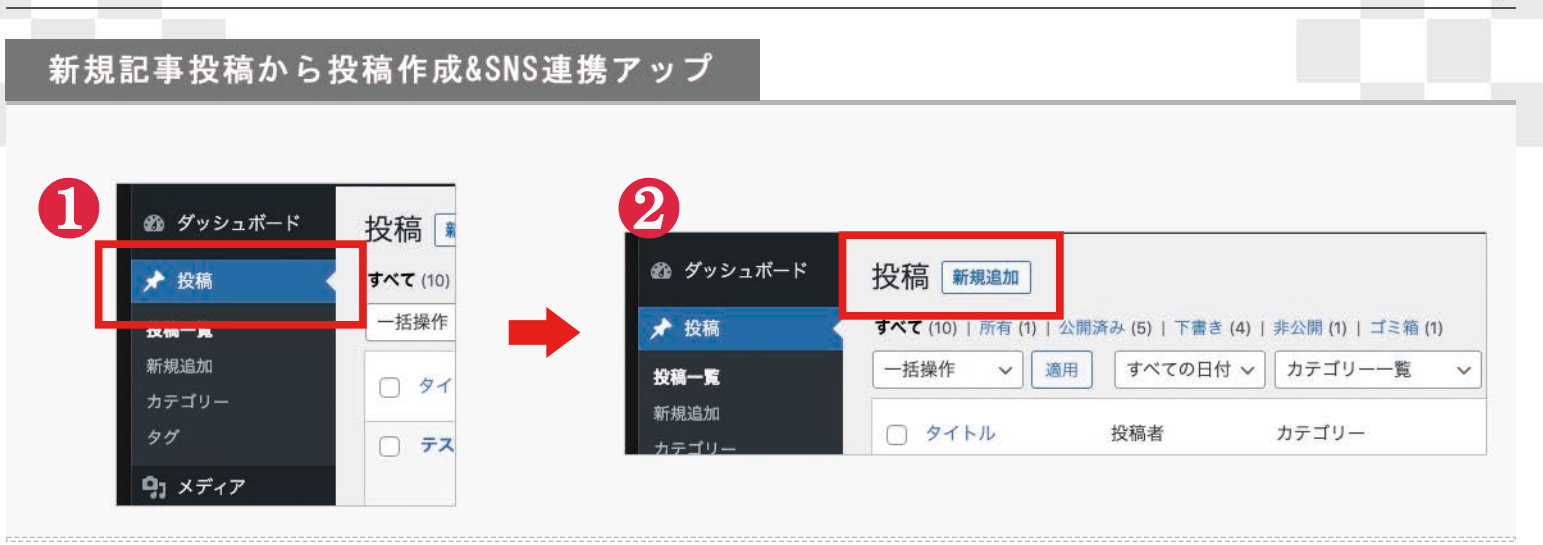

#### まず新規追加で投稿を新しく作成し、SNSにもその投稿をアップする方法となります。※既存の投稿も方法は同じ

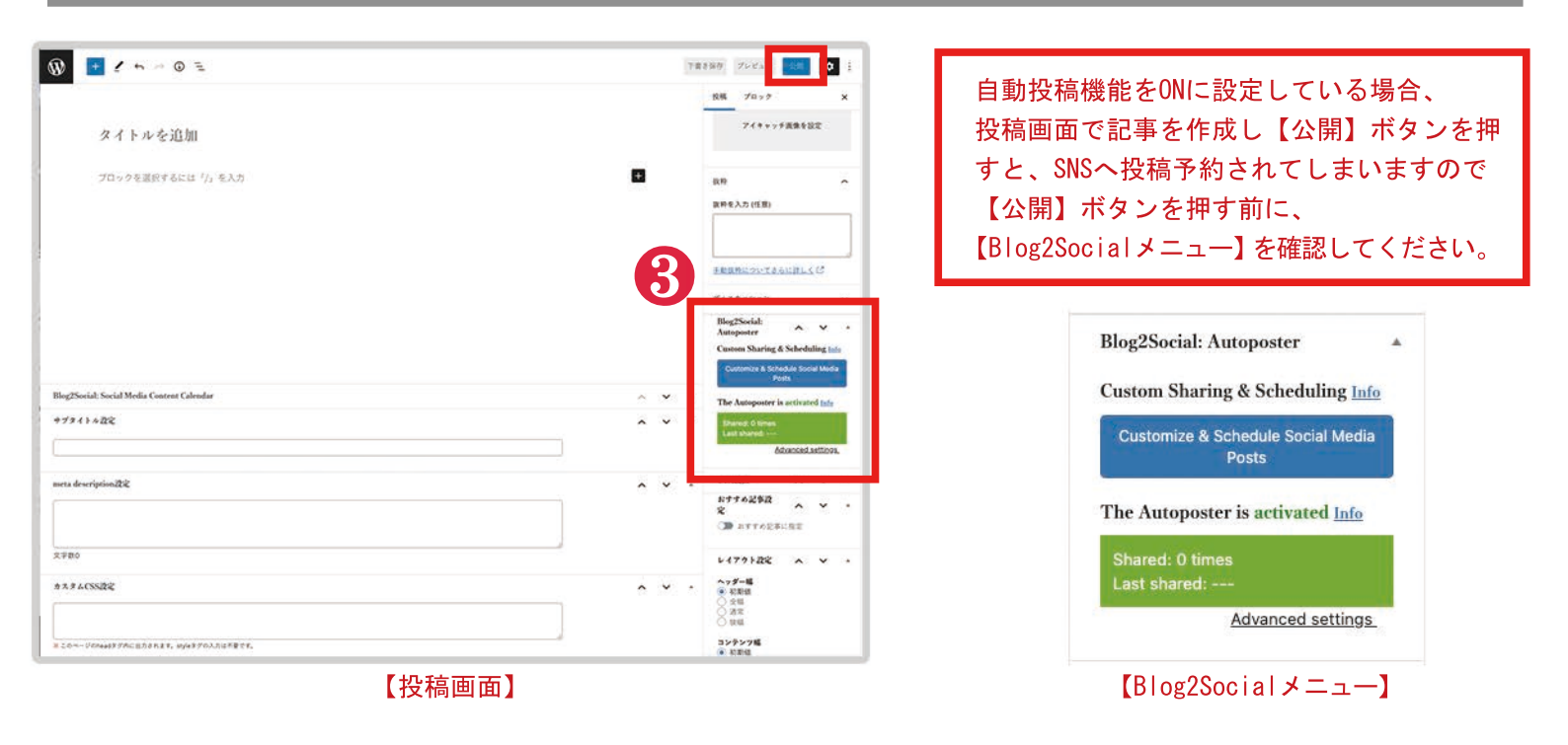

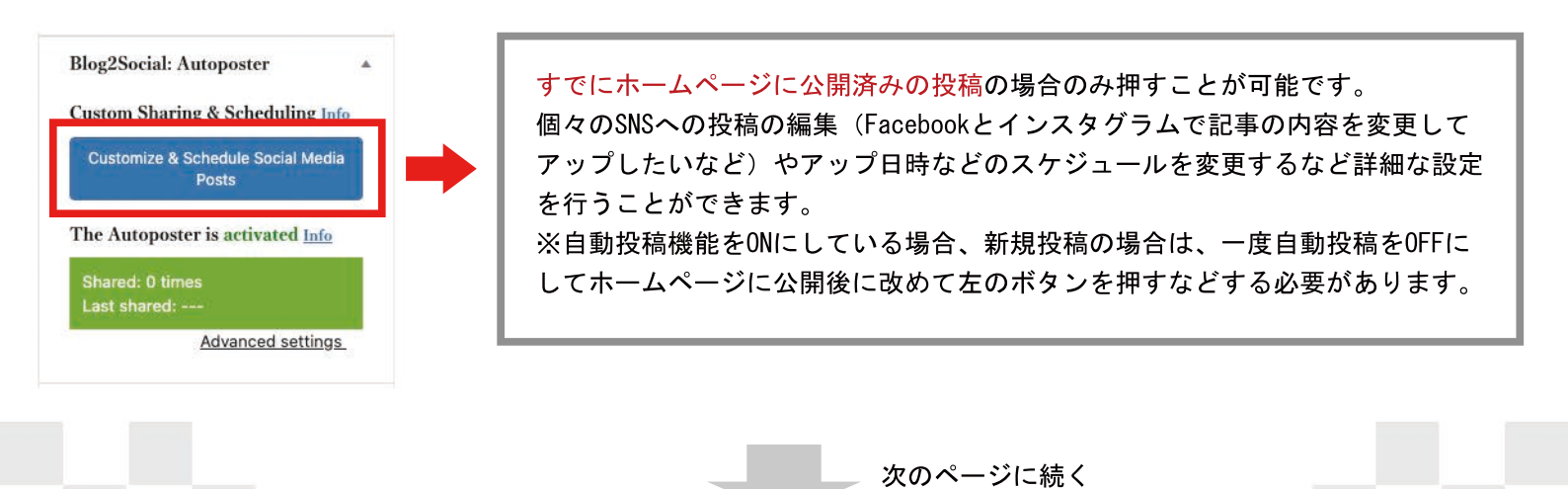

**P1** 

## Blog2Socialを使ったSNSへの自動記事投稿の仕方

#### 投稿の自動投稿のオンオフ & 公開後すぐにSNSに自動投稿する方法

| Blog2Social: Autoposter         Custom Sharing & Scheduling Info         Customize & Schedule Social Media         Posts         The Autoposter is activated Info         Shared: 0 times         Last shared:         Advanced settings         クリック         Advanced settings]         をクリックすると         方面像のセッティング項目が出てきます。 | Blog2Social: Autopos<br>Custom Sharing & Sc<br>Customize & Schedul<br>Posts<br>The Autoposter is act<br>Shared: 0 times<br>t shared:<br>Advar<br>© enable Auto-Posting<br>Select network collection<br>My Profile<br>Select network collection<br>My Profile<br>O o you want to s<br>consolid media.<br>at best times | ster     heduling Info     a Social Media        tivated Info     nceed settings     a on:     Info        hare your post                                                          | Blog2Social:<br>Autoposter<br>Custom Sharing & Scheduling Info<br>Customize & Schedule Social Media<br>Posts<br>The Autoposter is activated Info<br>Shared: 0 times<br>Last shared:<br>Advanced settings<br>Select network collection: Info<br>My Profile $\checkmark$<br>When do you want to share your post<br>or social media!<br>Immediately after publishing $\checkmark$ |
|----------------------------------------------------------------------------------------------------|----------------------------------------------------------------------------------------------------|----------------------------------------------------------------------------------------------------|----------------------------------------------------------------------------------------------------|
| <ul> <li>④は、この投稿のSNSへの自動投稿を許可<br/>どうかのチェックになります。</li> <li>各SNSを個別に編集などをしたい場合は、</li> <li>ー度チェックを外してから、投稿をホーム</li> <li>ジに公開してその後に、上の</li> <li>【Customize &amp; Schedule Social Media P<br/>の青いボタンを押してください。</li> </ul>                                                                                                    | するか<br>ムペー<br>Posts】                                                                                                    | <ul> <li>ワードプレス管理画面の【B<br/>ク設定で設定できるベストタ<br/>稿を公開後すぐにSNSへの自<br/>ます。<br/>【Immediately after publis<br/>投稿する<br/>【at best times】が予約投<br/>※④のチェックを外すとSNS<br/>んので、チェックが付いてい</li> </ul> | log2Social】のネットワー<br>マイムで予約投稿するか、投<br>動投稿をするかを選択でき<br>shing】が公開後すぐに自動<br>稿になります。<br>への自動投稿が行われませ<br>いるか確認してください。                                                                                                    |

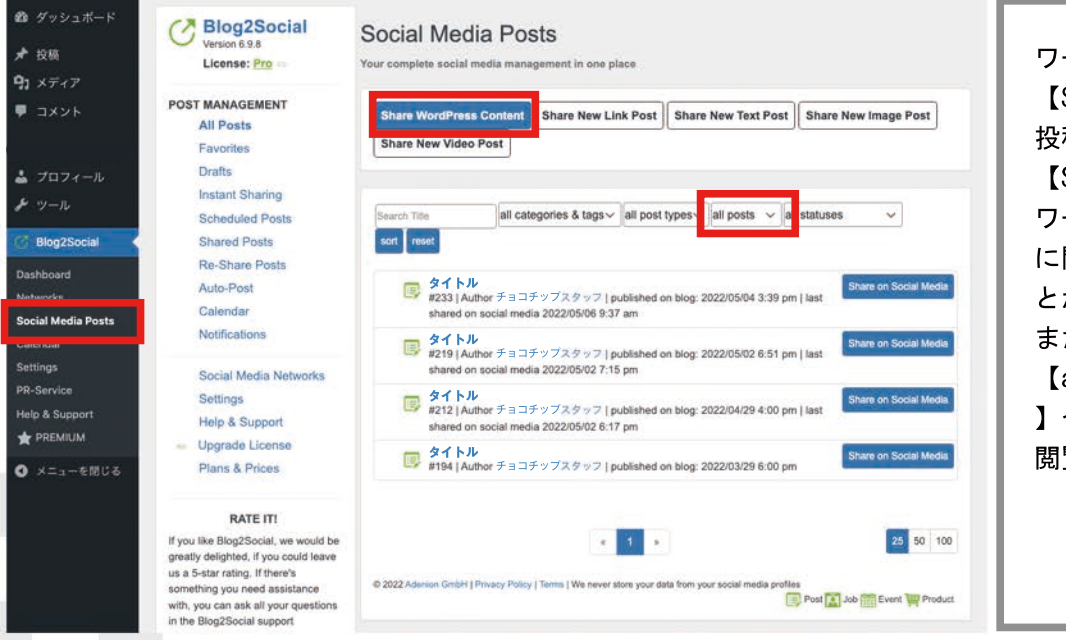

ワードプレス管理画面左メニューの
【Social Media Posts】では、
投稿に関しての操作が可能です。
【Share WordPress Content】では、
ワードプレスに投稿した全ての投稿
に関して、個別にSNSでシェアすることが可能です。
また、予約投稿に関しては、
【all posts】のタブを【scheduled】
や【draft】などに絞り込んで、
閲覧や削除などが可能です。

# 詳細な変更をしてからSNSへの自動投稿をしたい場合

ChocoChip

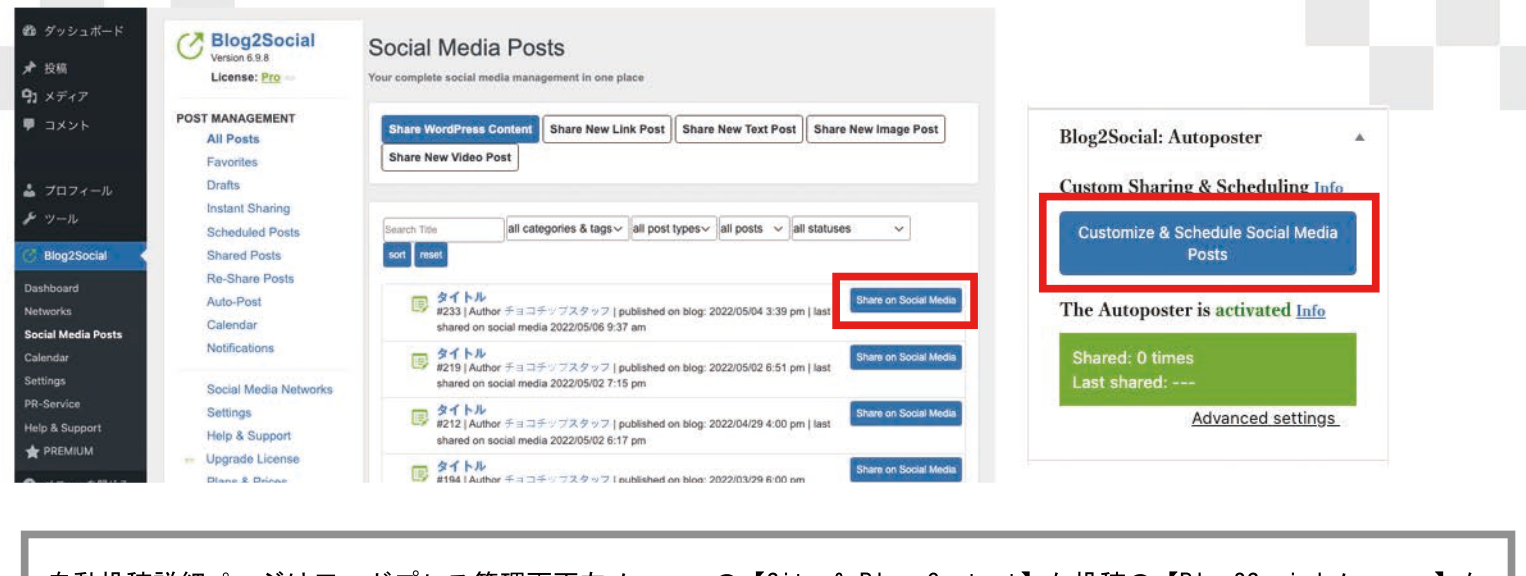

自動投稿詳細ページはワードプレス管理画面左メニューの【Site & Blog Content】か投稿の【Blog2Socialメニュー】か らページに移動できます。

| <section-header>Second Media Schwalung &amp; Sharing<br/>Ter are 2000<br/>To the Toward and a particular of the second of the second of the</section-header> | <ul> <li>✔ Biog2Social weekset</li> <li>★ Biog2Social weekset</li> <li>★ Biog2Social weekset</li> <li></li></ul> |
|----------------------------------------------------------------------------------------------------|----------------------------------------------------------------------------------------------------|
| SUE CAROARABLESCOSTALINGUESTES?                                                                                                    | <ul> <li></li></ul>                                                                                                    |
| ADD MORE<br>+ ADD MORE<br>+ Profiles   Pages   Groups<br>・ ADD MORE<br>Profiles   Pages   Groups<br>・ Fョコチップ<br>Page   Facebook<br>◎ Fョコチップ<br>Business   Instagram<br>Save network selection Info<br>network selection Info                                                                                                    | 8<br>Facebookやインスタグラムなど連携したSNSに関して、<br>投稿をするかしないかを、クリックで選択できます。<br>例えば、Facebookを投稿しない場合は、Facebookの<br>アイコンをクリックします。                                                                                                    |